# APPLICATIONS FOR ANDROID PHONE

# Commonly referred to as APPS

# HOW TO FIND APPS

When you are looking for an APP, the place to start is the Google Play Store. Some APPS are free, and some have a cost. To purchase any APP, an account with a Credit card, Debit Card or Gift card information should be set up before anything can be downloaded.

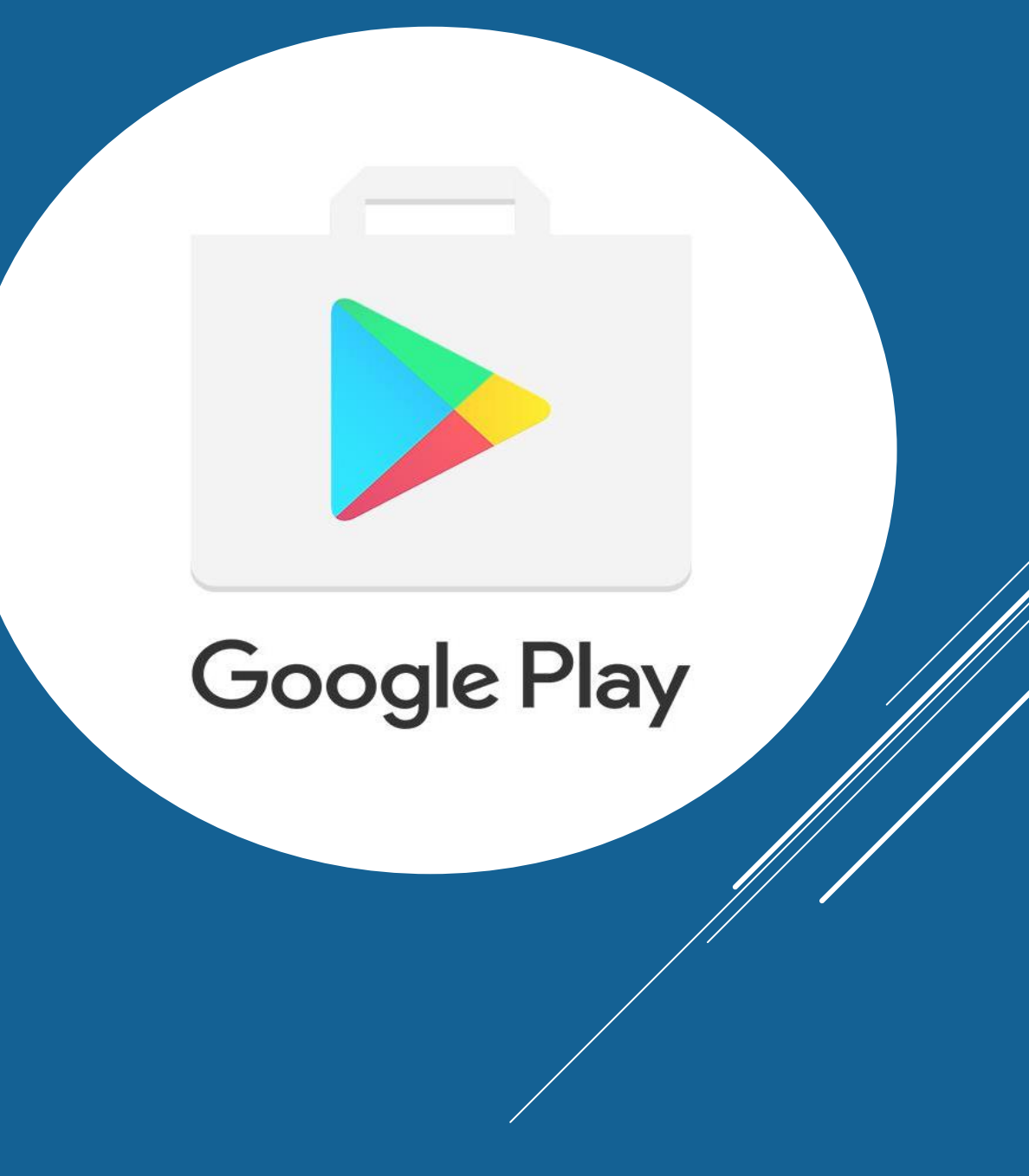

#### ADDING MONEY TO YOUR GOOGLE PLAY STORE ACCOUNT

| Open Google Play<br>Store                | Tap on hamburger<br>Icon (three lines in top<br>left corner on screen)<br>or your profile picture. | Tap Payments &<br>subscriptions and then<br>tap on payment<br>method. | Under payment<br>method tap on add<br>credit card or debit<br>card. For Gift Card<br>tap Redeem Code.              | Next screen add your<br>credit card number                 |
|------------------------------------------|----------------------------------------------------------------------------------------------------|-----------------------------------------------------------------------|----------------------------------------------------------------------------------------------------|------------------------------------------------------------|
| Add year and date<br>and CVC information | Tap done                                                                                           | The card will be saved<br>to your Google<br>Account                   | Now when you open<br>Google Play Store and<br>tap on payment you<br>will see the card at<br>the top of the screen. | From then on, you will<br>be able to purchase<br>any APPS. |

### **USEFUL ANDROID APPS**

- Wear (Android Smartwatch)
- ► Mail
- ► Text
- Weather
- Google Maps
- ► Health
- ► Banking
- Vehicle (My Chevrolet)
- Games (good for waiting at the DRs office)

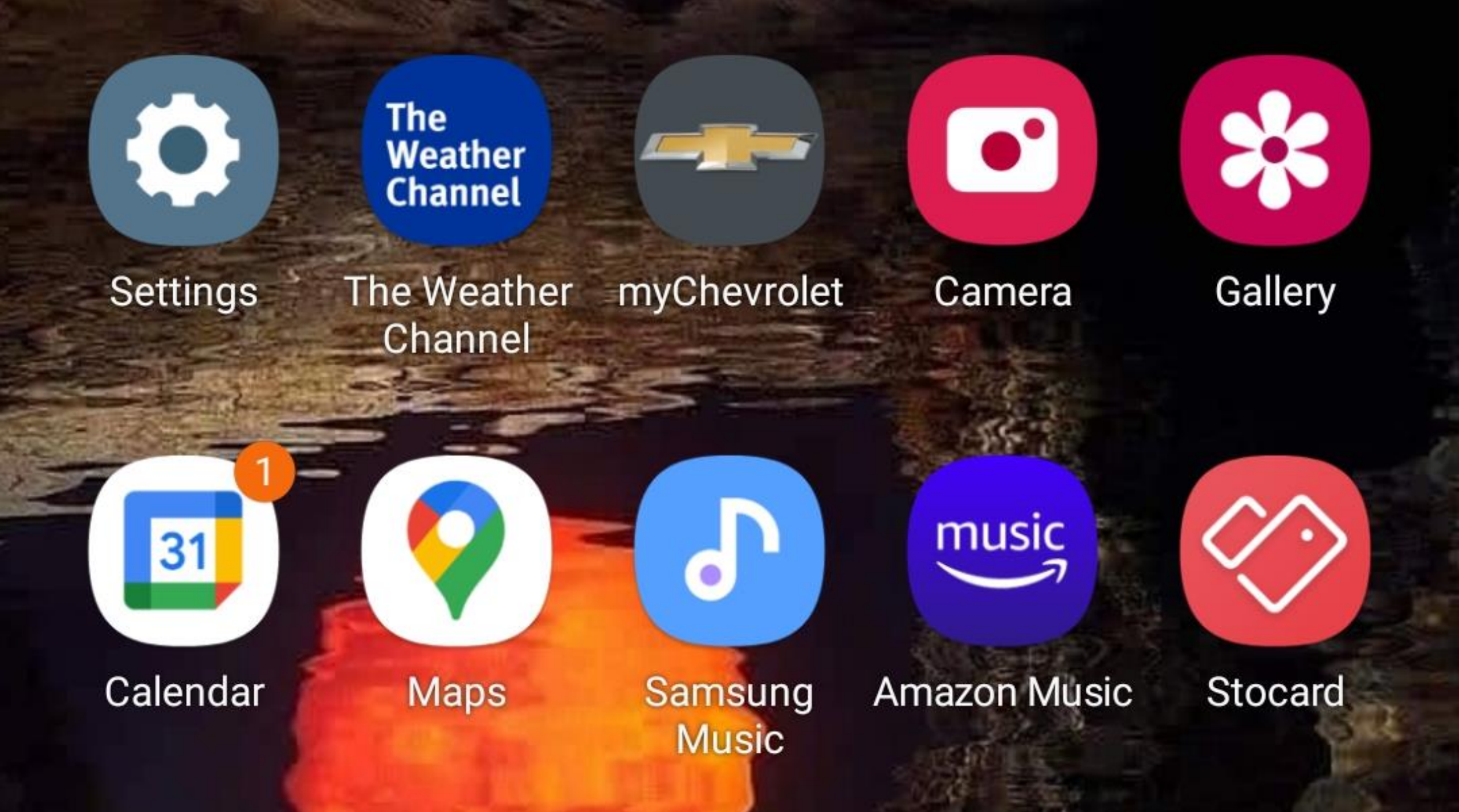

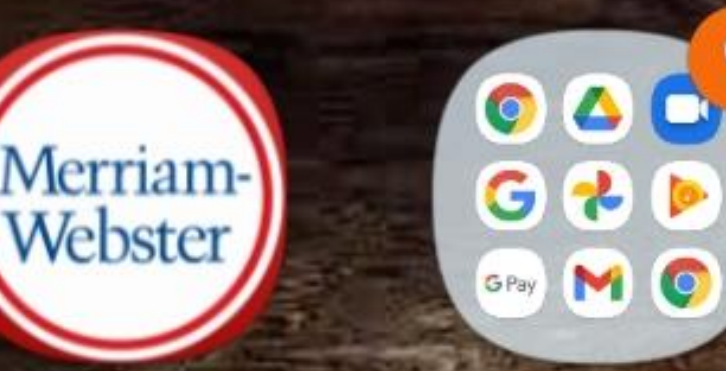

9

Libby

Merriam- Google Webster Dict...

My Files Same

Samsung Notes +-×÷

Calculator

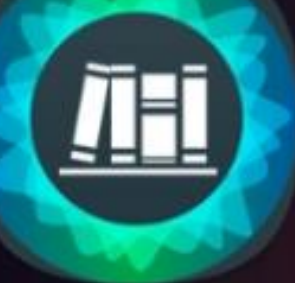

**myLIBRO** 

My Verizon

Edge

Flipboard

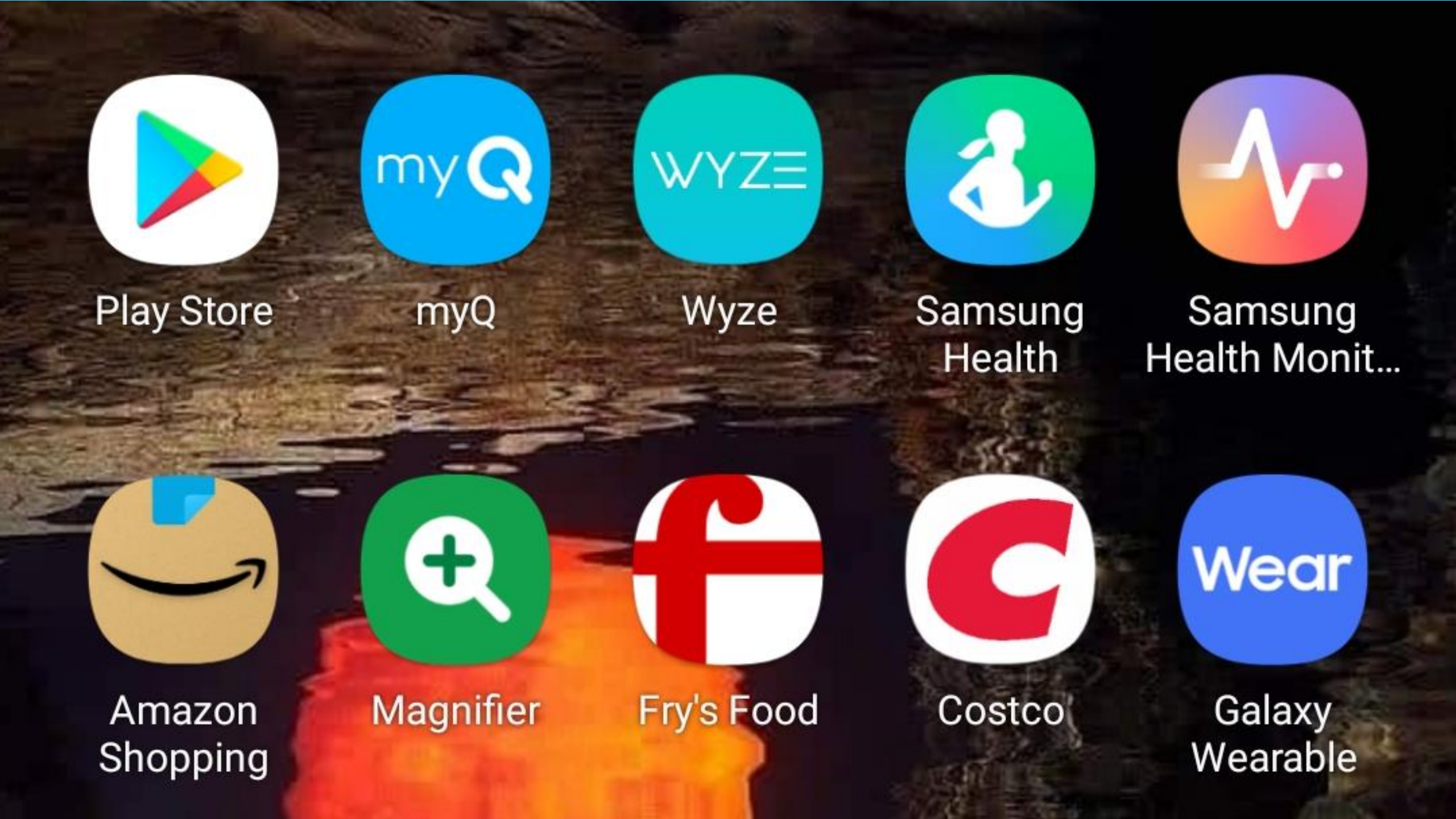

## MANAGE APPS

- To manage your apps, tap on profile picture in upper righthand area.
- ► Tap on MANAGE APPS & DEVICE
- You will be able to UPDATE or Delete any apps from this screen and determine how much space is being used by all your apps.
- By tapping on this Icon, you can see all apps on your device.